## **Creating Multiple Profiles in MoxiTalent**

When looking for talent to join your brokerage there may be different types of people you are looking for! Here you can set up your profiles to look for agents in a particular area that have the volume and units you specify. In other words, you can look for people with high volume and low units, or low volume and high units and anything in between!

## **Setting Multiple Profiles**

1. From your MoxiTalent Dashboard select the actions button above your top candidates.

| Top Candidates                                                   |                                                                       |
|------------------------------------------------------------------|-----------------------------------------------------------------------|
| HIGH MATCH                                                       | HIGH MATCH                                                            |
| Mary Meeker<br>Woodland area<br>Woodland Real Estate LLC         | <b>Ryan Comstock</b><br>Gig Harbor area<br>Keller Williams West Sound |
| Volume <b>11.5M</b> Units <b>44</b>                              | Volume 11M Units 41                                                   |
| HIGH MATCH                                                       | HIGH MATCH                                                            |
| Elisa Pierce<br>University Place area<br>Windermere Chambers Bay | Greg Pubols<br>Tacoma area<br>Windermere Professional Prtnrs          |
| Volume <b>12.3M</b> Units <b>47</b>                              | Volume <b>11.5M</b> Units <b>37</b>                                   |

2. From the drop-down menu select Manage Profiles.

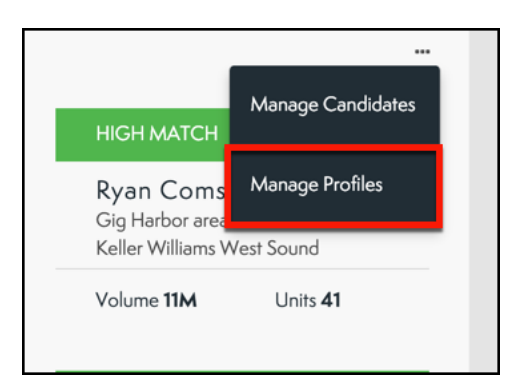

3. From here you will see a list of all the profiles you have already created!

| back to dashboard                        |              |         |                 |
|------------------------------------------|--------------|---------|-----------------|
| Aanage Profiles                          |              |         | Create New      |
| PROFILE                                  | VOLUME       | UNITS   |                 |
| Seattle Profile<br>Ballard, Capitol Hill | 1M - 5M      | 20 - 50 | & Edit          |
| <b>Tacoma</b><br>Tacoma, Seattle         | 5.6M - 11.4M | 20 - 66 | <i>₽</i> Edit   |
| Seattle                                  | 0 - 1M       | 0 - 30  | <i>I</i> ∉ Edit |
|                                          |              |         |                 |
|                                          |              |         |                 |
|                                          |              |         |                 |
|                                          |              |         |                 |
|                                          |              |         |                 |

4. To create a new profile, select the **Create New** button in the top right corner.

| Create New |  |
|------------|--|
|            |  |
| ₽ Edit     |  |
|            |  |

5. From here you can set up your profile!

| Create Recruiting Profile  |                                            | × |
|----------------------------|--------------------------------------------|---|
|                            | Recruiting Profile                         |   |
| Profile Name               | Luxury, New Agents, etc.                   | ] |
| Service Area               | Search for City, Zip Code, or Neighborhood | ] |
| Total Volume*              |                                            | - |
| Total Units*<br>D 20 units | 50 units                                   | - |
| * Last 12 months           |                                            |   |
|                            | Save                                       |   |

- a. Profile Name: Give your profile a name!
- b. Service Area: Where do you want your talent! **NOTE**: you can add as many service areas as you would like to one profile!
- c. Total Volume: This is how much business your agent will bring into the brokerage!
- d. Total Unit: This shows how many listings your talent has closed so far.

6. Once you have completed your profile, select **Save.** 

| Create Recruit            | ing Profile                                            | × |
|---------------------------|--------------------------------------------------------|---|
|                           | Recruiting Profile<br>Create a new recruiting profile. |   |
| Profile Name              | Luxury                                                 |   |
| Service Area              | Search for City, Zip Code, or Neighborhood             |   |
|                           | Seattle, WA, USA                                       |   |
| Total Volume*<br>\$1M \$5 | M                                                      | _ |
| Total Units*              |                                                        |   |
| 20 units                  | 50 units                                               | - |
| * Last 12 months          |                                                        |   |
|                           | Save Cancel                                            |   |